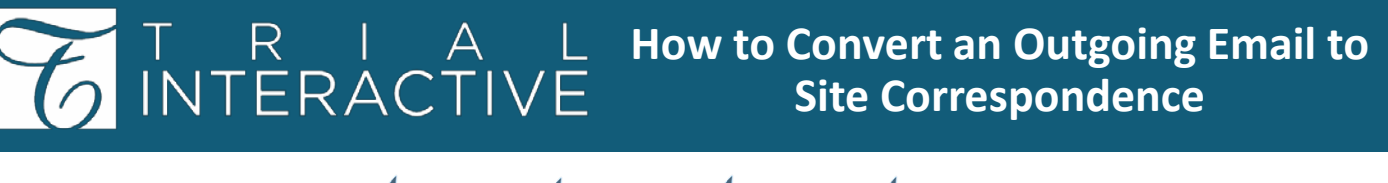

Applicable to: 🗹 Admin 🗹 Editor 🗹 eTMF 🗹 Study Start-up\*

\*Only Admins can convert outgoing emails within Study Start-Up to site correspondence.

## 1. Select any document(s) from the grid to email to a study team member. Click the **Email** option from the top menu ribbon.

|  | 3        | 🖿 Document 🔻 🔒 Manage Security 🛛 🧟 |                            | 원 Move to Study Start-Up 🔹 🛧 Import 👻 |           | 🕈 Export 🔻            | Email 🖶 Print 💷 Compare |              |             |               |               |
|--|----------|------------------------------------|----------------------------|---------------------------------------|-----------|-----------------------|-------------------------|--------------|-------------|---------------|---------------|
|  |          | View by Index<br>Filters Show Emp  | ty Folders                 |                                       | -         | 1 - 2 of 2 (1 selecte | d)                      |              | e           | ▼ Filters 🔲 S | elect Columns |
|  |          | Q Search by fold                   | ler nam                    | a                                     |           |                       | Document Id             | Submitted N  | Document T  | Document St   | Submitted On  |
|  | <u>ح</u> | 4 Search by lolder han             | ~                          |                                       | 🗹 🖾 ★ 🗐 🌣 | 304994                | Test Master             | Filenote Mas | QC 1 Approv | 18 Sep 2017   |               |
|  |          | 🔻 😓 Customize your Index name      |                            | 🗆 🖪 ★ 🥭 🔅                             | 660674    | Test Master           | eTMF Filing P           |              | 03 Oct 2019 |               |               |
|  |          | 🤝 📂 01 Trial Ma                    | 声 01 Trial Management 🛛 18 |                                       |           |                       |                         |              |             |               |               |

| Email x<br>Recepter(15) <sup>®</sup> Add Cc. | 2. Add recipient(s) by    |
|----------------------------------------------|---------------------------|
| Subject*                                     | clicking To & CC          |
| % Add Assuments                              | buttons, add a Subject,   |
| Open Sans v 12 v 4 B I L 6 % A R v E v E v   | and a message.            |
|                                              | C C                       |
|                                              |                           |
|                                              | Select file to be sent as |
|                                              | a Link, Attachment, or    |
|                                              | None. Click Send.         |
| Files as Links 🔿 Files as Attachments 💿 None | _                         |
|                                              |                           |

### 3. Save Conversation popup window opens.

### Select Yes, and publish to investigate sites.

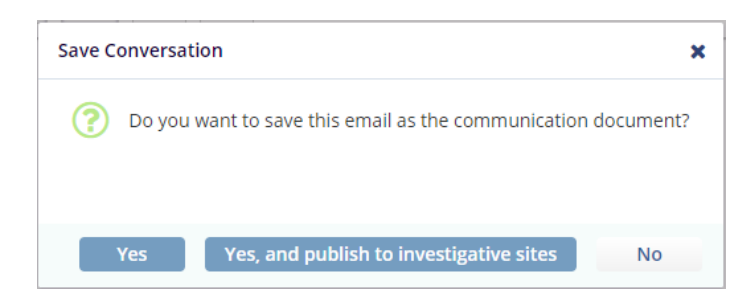

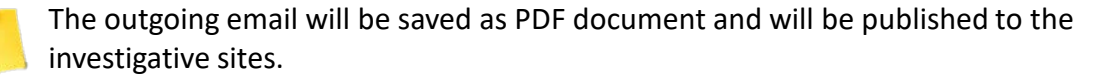

## T R I A L How to Convert an Outgoing Email to INTERACTIVE Site Correspondence

4. Select a Document type from the pop-up if one opens.

| lease select a document type                                                                   | ×  |
|------------------------------------------------------------------------------------------------|----|
| There are multiple document types associated to this folder. Please select a document typ      | e. |
| Seneral\01 Trial Management\Trial Oversight\Trial Master File Plan\eTMF Filing Plan            |    |
| Seneral\01 Trial Management\Trial Oversight\Trial Master File Plan\TMF Report                  |    |
| Seneral\01 Trial Management\Trial Oversight\Trial Master File Plan\TMF Configuration<br>Manual |    |
| Seneral\01 Trial Management\Trial Oversight\Trial Master File Plan\Core Document List          |    |
|                                                                                                |    |
|                                                                                                |    |

| ocument Metadata |                        |                        |  |  |
|------------------|------------------------|------------------------|--|--|
| Category *       |                        | •                      |  |  |
|                  |                        | This field is required |  |  |
| Country          |                        | •                      |  |  |
| Document Type    |                        | ٠                      |  |  |
| Submitted Name * |                        |                        |  |  |
|                  | This field is required |                        |  |  |
| Comments 🔞       |                        |                        |  |  |
| File Name        |                        |                        |  |  |
| Index            |                        |                        |  |  |
| Generated Name   |                        |                        |  |  |
| Document Date    |                        | <b>#</b>               |  |  |
| Submission Date  |                        | <b>#</b>               |  |  |
| Approval Date    | DD MMM WWW             | en.                    |  |  |

5. The Document Profile dialog box will open.

- Under Category select **Investigative Site.**
- Complete all required fields.

Click Finish.

| 6. Select the applicable sites |
|--------------------------------|
| (All, Specific, By Country) to |
| file a copy of the             |
| correspondence.                |
|                                |

| Clone Documents to Investigative Sites                                                                  |             |  |  |  |  |  |  |
|----------------------------------------------------------------------------------------------------|-------------|--|--|--|--|--|--|
| Select Investigative Sites<br>Choose investigative sites to where Selected Documents will be cloned to: |             |  |  |  |  |  |  |
| <ul> <li>All Sites</li> <li>Specific Sites</li> <li>By Country</li> </ul>                               |             |  |  |  |  |  |  |
|                                                                                                    | Cancel Next |  |  |  |  |  |  |

Click Next.

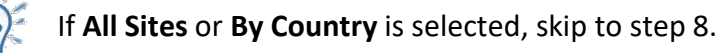

TI v10, Mar 2020 Page 2 of 3

# T R I A L How to Convert an Outgoing Email to INTERACTIVE Site Correspondence

| Clone                                | Documents          | to Investigative       | e Sites        | ×               |                                                                 |  |  |
|--------------------------------------|--------------------|------------------------|----------------|-----------------|-----------------------------------------------------------------|--|--|
| Select s                             | specific sites     |                        |                |                 | 7. Select the site(s) to clone the                              |  |  |
| Q Sea                                |                    |                        |                |                 | correspondence                                                  |  |  |
| 23 Site                              | es 0 Selected      |                        |                |                 | correspondence.                                                 |  |  |
|                                      | Site Number        | Principal Inves        | Institution Na | Country Name    |                                                                 |  |  |
|                                      | 101                | David Hamilton         | 101 Hamilton   | Hungary         |                                                                 |  |  |
|                                      | 530                | Cold Hydration         | 530 Hydration  | _               | Click the dropdown from each                                    |  |  |
|                                      | 205                | Poorva Kumar           | 205 Kumar      | United States   | column to arrange the order of                                  |  |  |
|                                      | 998                | Mickey Mouse           | 998 Mouse      | United States   | the list.                                                       |  |  |
|                                      | 250                | John A. Sample         | 250 Sample     | United States   | 998 II Sort Ascending                                           |  |  |
|                                      | 201                | Momenta Pl             | 201 PI         | Spain           | 250 J. Sort Descending                                          |  |  |
|                                      | 111                | Stephanie Svo          | 111 Svoboda    | United States   |                                                                 |  |  |
|                                      | 1011               | Minnie Mouse           | 1011 Mouse     | United States   | Columns ,                                                       |  |  |
|                                      | 107                | Break Glass            | 107 Glass      | United States 👻 | Click Novt                                                      |  |  |
|                                      |                    | Previous               | Next           |                 | CHER WERL.                                                      |  |  |
| Clone                                | Document           | s to Investigat        | ive Sites      | ×               |                                                                 |  |  |
| Calaati                              | Talalaa            |                        |                |                 |                                                                 |  |  |
| Select I                             | Folder             | :                      | d              |                 |                                                                 |  |  |
| Please, si                           | elect folder to wr | lich documents will be | cioned         |                 | 8. Select the folder to where the correspondence will be filed. |  |  |
| Q Sea                                |                    |                        |                |                 |                                                                 |  |  |
| 🕶 Index                              | x Root             |                        |                |                 |                                                                 |  |  |
| 05.01 Site Selection                 |                    |                        |                |                 |                                                                 |  |  |
| 05.                                  | .02 Site Set-up    | Documentation          |                |                 |                                                                 |  |  |
| 05.                                  | .03 Site Initiatio | on<br>                 |                |                 |                                                                 |  |  |
| <ul> <li>05.</li> <li>05.</li> </ul> | .04 Site Manag     | ement                  |                |                 |                                                                 |  |  |
| V 05.                                | 05.05.01 Relev     | ant Communicatio       | ons            |                 |                                                                 |  |  |
|                                      |                    |                        |                |                 |                                                                 |  |  |
| Previous                             |                    |                        |                |                 | Click <b>Clone.</b>                                             |  |  |
|                                      |                    |                        |                |                 | _                                                               |  |  |
|                                      | Clone D            | ocuments to            | Investigativ   | e Sites         |                                                                 |  |  |
| $\bigcirc$                           | Room: Tra          | aining Room 1          | mvestigativ    | e sites         | <ol><li>9. A notification of process completion</li></ol>       |  |  |
|                                      | Finished           |                        |                |                 | will appear                                                     |  |  |
|                                      | Operation          | n was successfull      | ly completed!  |                 | will appear.                                                    |  |  |
|                                      | Get Job            | Result                 |                |                 |                                                                 |  |  |
|                                      |                    |                        |                |                 |                                                                 |  |  |
|                                      | • -                | 1                      |                |                 |                                                                 |  |  |
|                                      |                    | ne docum               | ients are r    | outed to th     | e worknow lo                                                    |  |  |
|                                      | b                  | e coded a              | nd review      | /ed.            |                                                                 |  |  |
|                                      |                    |                        |                |                 |                                                                 |  |  |
|                                      |                    |                        |                |                 |                                                                 |  |  |

For any additional

assistance, click ... 🔞 Help

📕 Guide

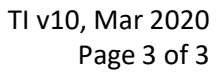

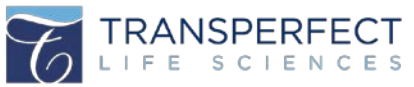